# CSTI – CENTRAL DE SERVIÇOS DE TI

## **FAQ DA CSTI**

| Sumário |                                                          |   |  |
|---------|----------------------------------------------------------|---|--|
| 1)      | Como faço para acessar a Central de Serviços de TI?      | 2 |  |
| 2)      | Qual login utilizar?                                     | 2 |  |
| 3)      | Quem tem permissão para abrir demandas nesta ferramenta? | 3 |  |
| 4)      | Como abrir uma demanda?                                  | 3 |  |
| 5)      | Como acompanhar sua demanda?                             | 5 |  |
| 6)      | Quando recebo as notificações?                           | 5 |  |
| 7)      | Como dirimir mais dúvidas?                               | 5 |  |

#### 1) Como faço para acessar a Central de Serviços de TI?

Temos as seguintes opções de acesso à Central:

#### 1ª Opção:

Através da área de trabalho (*DESKTOP*)

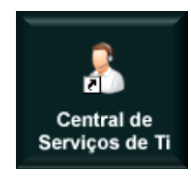

a) Dê um duplo clique sobre o ícone:

#### 2ª Opção:

Através da <u>INTRANET</u> – (<u>http://portalintranet.redetst/web/tst-intranet/inicio</u>) utilizando computadores que fazem parte da rede do TST:

- b) Clique no menu << Informática>>, localizado na parte superior, do lado direito da página;
- c) Clique sobre o item <<CSTI>>, localizado na caixa à esquerda da página.

#### 3ª Opção:

Digitando o endereço da ferramenta diretamente em seu navegador: http://csti.rede.tst

## 2) Qual login utilizar?

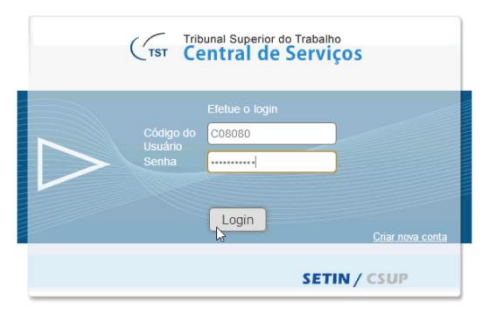

Ramal Central de Serviços: 4040

Campo do Usuário: Digite seu código (c0XXXX) Campo senha: Digite a senha de acesso à rede (Windows)

## 3) Quem tem permissão para abrir demandas nesta ferramenta?

- Usuário que detenha FC4 ou superior;
- Aqueles que não possuem essas funções comissionadas, mas que sejam autorizados pelo gestor de sua unidade e;
- Usuários que queiram acompanhar o andamento de seus chamados podem fazêlo por meio de link no Portal Intranet, no menu <Informática>, do lado direito da página, opção CSTI (Central de Serviços de Tecnologia da Informação).

## 4) Como abrir uma demanda?

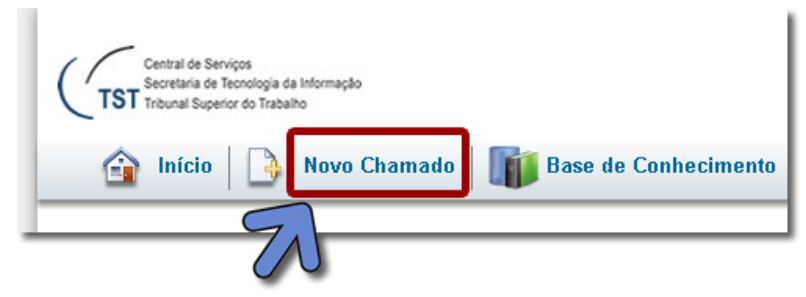

Clique no botão "Novo Chamado"

| Assunto*                        |         |
|---------------------------------|---------|
| Movimentação de microcomputador | <br>ABC |
| rimentação de microcomputador   |         |
|                                 |         |
|                                 |         |

Dê um título ao Chamado no Campo "Assunto"

| Suas Informações Pessoais* | Código do usuário* | Nome*                 | Função  |  |
|----------------------------|--------------------|-----------------------|---------|--|
| Descrição*                 | P004242            | ANDERSON A. F. FRAZÃO |         |  |
| Acompanhamento de Audiê    | Cargo              | Carreira              | Lotação |  |
| Anexos                     | PRESTADOR          |                       |         |  |
| Notificações               | Email*             | Ramal*                | Sala    |  |
|                            | leandro@tst.jus.br | 123                   | 310     |  |
|                            | Prédio / Trecho    |                       |         |  |
|                            | Bloco A Trecho I   |                       |         |  |
|                            |                    |                       |         |  |

💾 SALVAR

Na aba "Suas Informações Pessoais", alguns campos já vêm previamente preenchidos, precisando complementar os campos em branco. No próximo chamado que for aberto, os campos já aparecerão totalmente preenchidos.

| Suas Informações Pessoais* | Descrição* |
|----------------------------|------------|
| Descrição*                 |            |
| Acompanhamento de Audiê    |            |
| Anexos                     |            |
| Notificações               |            |
|                            |            |
|                            |            |
|                            |            |

No campo "Descrição", preencha detalhadamente sobre o problema ocorrido ou sua solicitação. Caso necessário, poderá anexar um arquivo.

E, por último, clique em "SALVAR".

|                                         | 6 SALVAR                            | <ul> <li>Ajuda</li> </ul> |
|-----------------------------------------|-------------------------------------|---------------------------|
| Criado por<br>COXXXXX<br>Abualizado por | Enviar uma nova Chamado<br>Assunto' |                           |
| Suas Informações Pessoais*              | Notificações de Email Adicionais    | 0                         |
| Descrição*                              | Endereços outrousuario@tst.tus.br   |                           |
| Acompanhamento de Audié                 |                                     |                           |
| Anexos                                  |                                     |                           |
| Notificações                            |                                     |                           |
|                                         |                                     | <b>B</b> SALVAR           |

## 5) Como acompanhar sua demanda?

| Central de Serviços<br>Secretaria de Tecnolog<br>TST Tribunal Superior do Ti<br>Companya Inficio                                                                                                    | ga da bitomaglo<br>Justano<br>Novo Chamado                                           | PESQU<br>Avang                  | iSAR 👻<br>çada | Você está no espaço de trabalho: <b>incidentes</b> . |  |  |
|----------------------------------------------------------------------------------------------------|--------------------------------------------------------------------------------------|---------------------------------|----------------|------------------------------------------------------|--|--|
| Bem-vindo a Central de Serviços!<br>Uma lista com as suas solicitação de serviços para o Gerenciamento de Incidentes pode ser encontrado abaixo. Caso seja necessário você<br>pode criar uma nova solicitação para Incidentes. Se você tiver quaisquer problemas usando Central de Serviços, por favor, envie um email |                                                                                      |                                 |                |                                                      |  |  |
| Meus Chamados                                                                                                    | ۲                                                                                    | para root@tst.jus.br.           |                | 1 - 4 do resultado total de 4                        |  |  |
| Número 🔺                                                                                                    | Assunto                                                                              |                                 | Status         | Atualizado pela última vez em                        |  |  |
| 898                                                                                                    | Instalação de ramal klkjikjijik [mais]                                               |                                 | Encerrado      | 55 minutos atrás                                     |  |  |
| 899                                                                                                    | Configuração de impressora Solicito que seja feita a config<br>minha máquina. [mais] | uração da impressora 1989787 na | Cancelado      | 58 minutos atrás                                     |  |  |
| 900                                                                                                    | Micro com problema O computador está com aspecto de o                                | ueimado. [mais]                 | Atribuído      | 54 minutos atrás                                     |  |  |
| 901                                                                                                    | Movimentação de microcomputador Meu micro é desktop I                                | tautec. [mais]                  | Concluído      | 54 minutos atrás                                     |  |  |

Após fazer o login, na tela inicial já estarão visíveis todos os chamados ativos e abertos pelo usuário, podendo utilizar o filtro de pesquisa para localizar uma demanda. Caso a demanda ainda não esteja concluída, o usuário poderá, no botão "Editar", acrescentar mais detalhes ou adicionar um novo anexo.

## 6) Quando recebo as notificações?

O usuário receberá notificação em três situações:

- Na abertura da demanda;
- Em caso de cancelamento e;
- No encerramento da demanda.

## 7) Como dirimir mais dúvidas?

Caso ainda haja dúvidas, a videoaula apresentada pelo TI EM FOCO, está disponível em nosso site: <u>http://autoatendimento.tst.jus.br</u>

Caminho: TUTORIAS\TI EM FOCO\ CSTI - Central de Serviços de TI